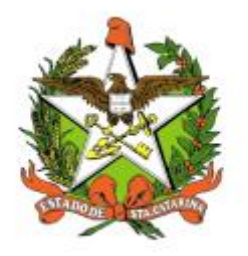

# SECRETARIA DE ESTADO DA SAÚDE DE SANTA CATARINA

## MANUAL SISTEMA BANCO DE MARCAS

FLORIANÓPOLIS / SC

SETEMBRO-2018

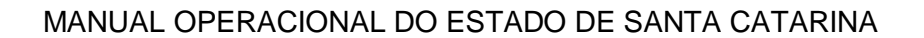

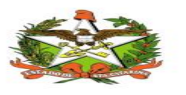

SECRETARIA DE ESTADO DA SAÚDE **Gerência de Tecnologia de Informação e Governança Eletrônica** Rua Esteves Júnior, 390 –6º andar - Centro - CEP: 88015-530 – FLORIANÓPOLIS / SC. Fone: (48) 3664-7327- E-mail: <u>getin@saude.sc.gov.br</u>

> GOVERNO DO ESTADO DE SANTA CATARINA GOVERNADOR EDUARDO PINHO MOREIRA

SECRETARIA DE ESTADO DA SAÚDE SECRETÁRIO ACÉLIO CASAGRANDE

#### SECRETÁRIO ADJUNTO MARCELO LEMOS DOS REIS

SUPERINTENDENCIA DE PLANEJAMENTO E GESTÃO DA DEMANDA DE BENS E SERVIÇOS KAREN SABRINA BAYESTOFF DUARTE

> GERENCIA DE GESTÃO DA DEMANDA DE BENS E SERVIÇOS NILEIDE AVRELLA MORAES

GERÊNCIA DA TECNOLOGIA DA INFORMAÇÃO E GOVERNANÇA ELETRÔNICA KARINE OURIQUES MAIA

**Elaboração do Manual:** Elaine Aparecida Campos

Revisão:

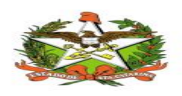

### Sumário

| 1. | INTRO | DUÇÃO                                          | 4  |
|----|-------|------------------------------------------------|----|
| 2. | REQU  | ISITOS PARA ACESSAR O SISTEMA BANCO DE MARCAS  | 4  |
| 3. | ACESS | ANDO O SISTEMA                                 | 4  |
| 4. | TELA  | PRINCIPAL                                      | 5  |
| 5. | PERF  | IL DE USUÁRIO                                  | 6  |
| 6. | CADA  | STRO DE INFORMAÇÕES DE PRODUTOS                | 7  |
| (  | 6.1.1 | Cadastro de Marcas                             | 7  |
| (  | 6.1.2 | Cadastro de Processos                          | 8  |
| (  | 6.1.3 | Cadastro de Avaliação                          | 9  |
| (  | 6.1.4 | Cadastro de fabricante                         | 10 |
| (  | 6.1.5 | Meus processos                                 | 11 |
| (  | 6.1.6 | Minhas avaliações                              | 11 |
| (  | 6.1.7 | Queixa Técnica                                 | 12 |
| 7. | EMIS  | SÃO DE RELATÓRIOS                              | 13 |
|    | 7.1.1 | Relatório de Avaliações                        | 13 |
|    | 7.1.2 | Relatório de Processos                         | 14 |
|    | 7.1.3 | Relatório Aprovados e Reprovados               | 14 |
|    | 7.1.4 | Relatório Estatístico                          | 15 |
|    | 7.1.5 | Relatório Queixas Técnicas                     | 15 |
| 8. | ADMI  | NISTRATIVO                                     | 16 |
| 8  | 8.1.1 | Cadastro de Grupos                             | 16 |
| 8  | 8.1.2 | Cadastro de Usuários                           | 17 |
| 8  | 8.1.3 | Visualizar ou Desativar Grupos de Produtos     | 18 |
| 8  | 8.1.4 | Visualizar ou Desativar Sub Grupos de Produtos | 19 |
| 1  | 8.1.5 | Visualizar ou Desativar Produtos               | 19 |
| 8  | 8.1.6 | Visualizar ou Desativar Fornecedores           | 20 |
| 8  | 8.1.7 | Gerar Relatório de Unidade SES Seleção         | 21 |
| 8  | 8.1.8 | Gerar Relatório Auditoria                      | 21 |
| 9. | PARÂ  | METROS                                         | 21 |
| (  | 9.1.1 | Comunicação interna                            | 21 |
| (  | 9.1.2 | Assinatura                                     | 23 |

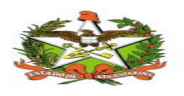

## **1.INTRODUÇÃO**

O presente documento é parte integrante da usabilidade do sistema de **BANCO DE MARCAS** tem como principal objetivo descrever de forma detalhada toda a interação entre o usuário e a ferramenta **BANCO DE MARCAS**, bem como todo processo.

O sistema tem como objetivo manter um histórico de pedidos que já foram comprados anteriormente, permitindo o cadastro de Marcas e Fabricantes que foram reprovados ou desclassificados e o cadastro dos motivos de forma detalhada.

Visando manter o histórico de produtos já adquiridos e o resultado do uso de cada uma das marcas e fabricantes, para que as informações sejam utilizadas nas próximas compras.

Assim, todos os processos do **BANCO DE MARCAS** serão constantemente submetidos a processos rigorosos de auditoria.

### 2. REQUISITOS PARA ACESSAR O SISTEMA BANCO DE MARCAS

O sistema **BANCO DE MARCAS** trata-se de uma ferramenta conectada em rede através da qual a prestação de serviços é totalmente gerenciada online, o usuário para acessar terá que possuir apenas um computador e estar conectado à internet.

No sistema Banco de Marcas, é possível cadastrar a marca e o fabricante dos produtos adquiridos e relatar a experiência após a compra, para que os compradores utilizem as informações nas compras.

### **3.**ACESSANDO O SISTEMA

O Sistema **BANCO DE MARCAS** será realizado através de uma tela de login encontrado no seguinte link, <u>http://sistemases.saude.sc.gov.br/marcas/</u>

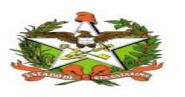

Após cadastrar o usuário com o <u>e-mail</u>, que será necessário informar no login, e a <u>primeira senha será fornecido pela equipe da GETIN</u>, responsável pelo desenvolvimento e manutenção do Sistema **BANCO DE MARCAS**.

A primeira ação é identificar-se para o sistema. Abaixo está à tela na qual você irá digitar login e senha.

| Bem vindo(a) ao Módulo Banco de M | arcas                                                           | GOVERNO<br>DE SANTA<br>CATARINA<br>Secture de Clade de Sade                         |
|-----------------------------------|-----------------------------------------------------------------|-------------------------------------------------------------------------------------|
|                                   | Sistemas de Gestão em Saúde<br>Banco de Marcas<br>Versão: 2.2.0 |                                                                                     |
|                                   | desenvolvimento                                                 |                                                                                     |
|                                   | <b>a</b>                                                        |                                                                                     |
|                                   | ACESSAR O SISTEMA<br>GET<br>Cont                                | ria de Estado da Saúde<br>N - Divisão Desenvolvimento<br>ato: getin@saude.sc.gov.br |

### **4. TELA PRINCIPAL**

Cada usuário possuirá *login* e *senha*, exclusivos, para entrar no sistema BANCO DE MARCAS. E deverá ser usado exclusivamente pelo responsável, não será permitido ser compartilhado.

Após o sistema validar seu login e sua senha irá direcioná-lo a sua área de trabalho.

-No canto superior esquerdo da tela, o usuário encontrara o "Menu", com as opções disponíveis de acordo com o seu perfil de acesso.

- No canto superior direito da tela, irá aparecer os dados do usuário que está acessando o sistema, conforme imagem abaixo.

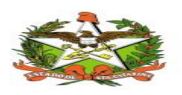

MANUAL OPERACIONAL DO ESTADO DE SANTA CATARINA

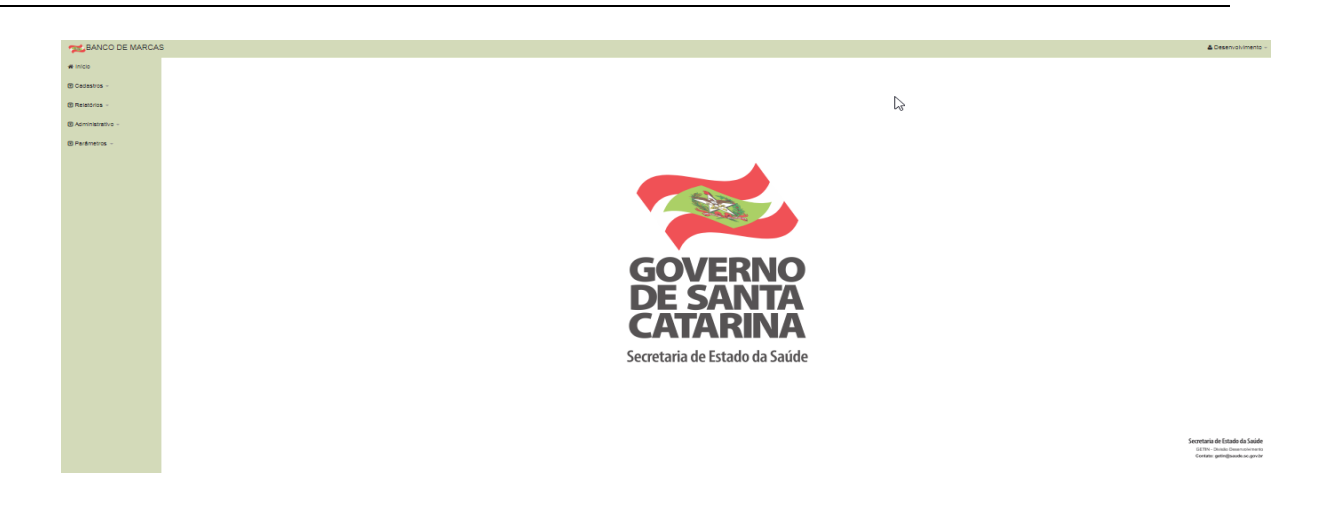

## **5. PERFIL DE USUÁRIO**

Para realizar o cadastro é no seguinte caminho: Administrativo/usuários/Novo:

| SANCO DE MARCAS  |                                   | Lesenvolvimento |
|------------------|-----------------------------------|-----------------|
| # Início         |                                   |                 |
| Cadastros -      | Listagem de Usuários              |                 |
| Relatórios -     | 📲 Início / CPListagem Usuários    |                 |
| Administrativo - | I Usuários                        |                 |
| Parâmetros -     | Nove                              |                 |
|                  | Mostrar 10 🔻 registros por página | Pesquisar       |

No cadastro de usuários, o usuário com perfil <u>Administrador</u> deverá atribuir dados de login e senha do usuário quando ele não possuir 'Login de Rede', deverá informar os grupos para que as telas sejam visualizadas pelo usuário para poder consultar ou realizar cadastros, conforme imagem abaixo.

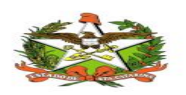

| rīpo de Autenticação<br>◯Login de Rede ◯Logi                                                                         | n e Senha               |              |   |
|----------------------------------------------------------------------------------------------------|-------------------------|--------------|---|
| lome                                                                                                    |                         |              |   |
|                                                                                                    |                         |              |   |
| mail                                                                                                    |                         |              |   |
| inan                                                                                                    |                         |              |   |
|                                                                                                    |                         |              |   |
| _ogin                                                                                                    |                         |              |   |
|                                                                                                    |                         |              |   |
|                                                                                                    |                         |              |   |
|                                                                                                    |                         |              |   |
| Grupos                                                                                                    |                         |              |   |
| Grupos                                                                                                    | ٩                       |              | م |
| Grupos<br>Disponíveis                                                                                                | ٩                       | Selecionadas | ٩ |
| Grupos<br>Disponíveis<br>Avaliacão Hospitalar                                                                        |                         | Selecionadas | ٩ |
| Grupos<br>Disponíveis<br>Avaliação Hospitalar<br>Consulta                                                            |                         | Selecionadas | ٩ |
| Disponíveis<br>Outrinausco<br>Avaliação Hospitalar<br>Consulta Hospitalar                                            |                         | Selecionadas | ۶ |
| Avaliação Hospitalar<br>Consulta<br>Consulta<br>Consulta<br>Consulta Hospitalar<br>Cadastro                          | م<br>+ +<br>•           | Selecionadas | P |
| Avaliação Hospitalar<br>Consulta<br>Consulta Hospitalar<br>Cadastro<br>Queixa técnica                                | ¢<br>• •<br>•<br>•      | Selecionadas | ٩ |
| Disponíveis<br>Avaliação Hospitalar<br>Consulta<br>Consulta Hospitalar<br>Cadastro<br>Queixa técnica<br>Área Técnica | P<br>• •<br>•<br>•<br>• | Selecionadas |   |

## 6. CADASTRO DE INFORMAÇÕES DE PRODUTOS

### 6.1.1 Cadastro de Marcas

Para cadastrar Marcas basta clicar no seguinte caminho:

- ✓ Menu Cadastros → Marcas → Código CIASC → Clicar no botão "Novo"
- Preencher os campos: Código CIASC, Material, Material Unidade, Grupo, Sub Grupo, Fabricante, Nome Fantasia e Observação.
- ✓ Após preencher todos os campos clicar no botão "Enviar", conforme imagem abaixo.

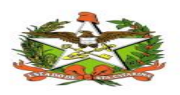

| BANCO DE MARCAS    |                           |
|--------------------|---------------------------|
| # Início           | Cadastro de Marcas        |
| Cadastros -        | Dados Marca               |
| Relatórios -       | Código CIASC              |
| 🖸 Administrativo 👻 | Material Material Unidade |
| Parâmetros -       | Selecione                 |
|                    | Grupo                     |
|                    |                           |
|                    | Sub Grupo                 |
|                    | Fabricante                |
|                    | Selecione •               |
|                    | Nome Fantasia Registro    |
|                    | Observação                |
|                    |                           |
|                    |                           |
|                    | Enviar Limpar             |

#### 6.1.2 Cadastro de Processos

Após Salvar a Marca é possível adicionar um Processo a mesma seguindo o caminho:

Buscar a marca desejada →clicar no botão "Editar"

Nesta tela é possível desativar a marca caso necessário:

| BANCO DE MARCAS  | S                                                                                                    | 🛎 Desenvolvimento 🕤 |
|------------------|----------------------------------------------------------------------------------------------------|---------------------|
| # Início         |                                                                                                    |                     |
| Cadastros -      | Marcas                                                                                                    |                     |
| Relatórios -     | Código Ciasc Novo Fabricante Novo                                                                               | Relatorio Marcas    |
| Administrativo - | 123                                                                                                    |                     |
| Parâmetros -     | Buscar                                                                                                    |                     |
|                  | Mostrar 10 🔹 registros por página Pesquisar                                                                     |                     |
|                  | Item Vome Fantasia 🔶 Fabricante 🔶 Registro 🔶 Situação 🖗 Ações                                                   | \$                  |
|                  | 123552002 - DISTRATOR MANDIBULAR ENGIMPLAN ENGIMPLAN ENGENHARIA DE IMPLANTE IND E COM 10208610025 Aprovado Edit | r Desativar         |

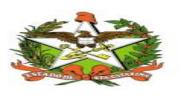

Para a Marca desejada  $\rightarrow$  Clicar na aba Processos da Marca  $\rightarrow$  Clicar no botão "**Novo Processo":** 

| III Cadastro de Mar                          | M Cadastro de Marcas                              |                |                       |                     |            |        |  |  |  |
|----------------------------------------------|---------------------------------------------------|----------------|-----------------------|---------------------|------------|--------|--|--|--|
| Dados Marca                                  |                                                   |                |                       |                     |            |        |  |  |  |
| Novo Proce                                   | esso                                              |                |                       |                     |            |        |  |  |  |
| Mostrar 10                                   | ▼ registros p                                     | oor página     |                       | Pesquisar           |            |        |  |  |  |
| Edital nº                                    | PSES nº 🔶                                         | Data de Início | Quantidade para Teste | Usuário Responsável | Situação 🍦 | Ações♦ |  |  |  |
| 00609/2015 77889/2015 24/04/2015 1 Reprovado |                                                   |                |                       |                     |            |        |  |  |  |
| Mostrar 1 até 1                              | Mostrar 1 até 1 do 1 registros Anterior 1 Proximo |                |                       |                     |            |        |  |  |  |

Preencher campos que aparecera na tela de processos como abaixo e após preencher todos os campos clicar no botão "Enviar"

| BANCO DE MARCAS  |                                                           |                                                    |                            |                               |     |  |  |  |
|------------------|-----------------------------------------------------------|----------------------------------------------------|----------------------------|-------------------------------|-----|--|--|--|
| # Infolo         |                                                           |                                                    |                            |                               |     |  |  |  |
| Cadastros -      | Cadastro de Processo                                      |                                                    |                            |                               |     |  |  |  |
| Relatôrios -     | 🖷 Inicio / 👹 Lista de Marcas / 👹 Cadastro de Marcas / 🕼 C | Cadastro de Processo                               |                            |                               |     |  |  |  |
| Administrativo - | Cadastro de Processo                                      |                                                    |                            |                               |     |  |  |  |
| Parámetros -     | Processo                                                  |                                                    |                            |                               |     |  |  |  |
|                  | Critico CIA SC: 123552002                                 |                                                    |                            |                               | - 2 |  |  |  |
|                  | Material: DISTRATOR MANDIBULAR UNIDIRECION                | AL EXTERNO                                         |                            |                               |     |  |  |  |
|                  | Nome Fantasia Marca: ENGIMPLAN                            |                                                    |                            |                               |     |  |  |  |
|                  | Fabricante: ENGIMPLAN ENGENHARIA DE IMPLAN                | ITE IND E COM LTDAEPP - BRASIL                     |                            |                               |     |  |  |  |
|                  | Data de Inicio do Processo Prazo de Entrega da Amostra    | Prazo de Entrega da Amostra                        | Data de Entrega da amostra | Data de Conclusão do Processo |     |  |  |  |
|                  |                                                           |                                                    |                            |                               |     |  |  |  |
|                  | P SE S Nº                                                 | Edital N°                                          | Item                       |                               |     |  |  |  |
|                  |                                                           |                                                    | 00                         | Pre Qualificação              |     |  |  |  |
|                  | Fornecedor                                                |                                                    |                            | Qtd de Amostras               |     |  |  |  |
|                  | Comece a digitar e/ou selecione                           |                                                    | •                          | 0                             |     |  |  |  |
|                  | Usuário Responsável                                       |                                                    | Registro                   | Landa da Bastala              |     |  |  |  |
|                  | Selecione                                                 | -                                                  |                            | Isento de Registro            |     |  |  |  |
|                  | Origem                                                    |                                                    | Fabricação                 | Validade                      |     |  |  |  |
|                  | Selectone                                                 | -                                                  |                            |                               |     |  |  |  |
|                  | Juetificativa                                             |                                                    |                            |                               |     |  |  |  |
|                  |                                                           |                                                    |                            |                               |     |  |  |  |
|                  |                                                           |                                                    |                            | 1                             |     |  |  |  |
|                  | Situação                                                  |                                                    |                            |                               |     |  |  |  |
|                  | Reprovado O Aprovado Availação Técnica A                  | Availação Hospitalar 🔵 Desclassificado 🔵 Aguardano | do Amostra                 |                               |     |  |  |  |
|                  | Salvar Limpar                                             |                                                    |                            |                               |     |  |  |  |

### 6.1.3 Cadastro de Avaliação

Após Salvar o Processo é possível adicionar uma Avaliação ao mesmo:

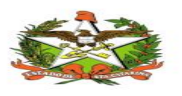

Clicar no botão "**Editar**" do processo desejado  $\rightarrow$  Clicar na aba Avaliações e preencher campos.

Após preencher todos os campos clicar no botão "Salvar":

| dastro de Processo                                                         |                                  |                                 |                     |                 |                    |       |  |
|----------------------------------------------------------------------------|----------------------------------|---------------------------------|---------------------|-----------------|--------------------|-------|--|
| Processo Avaliações                                                        |                                  |                                 |                     |                 |                    |       |  |
| ,                                                                          |                                  |                                 |                     |                 |                    |       |  |
| Código CIASC: 0567740                                                      | 13                               |                                 |                     |                 |                    |       |  |
| Material: ESTRADO EM PLÁSTICO CINZA OU PRETO,COM 50CM X 50CM X 05CM        |                                  |                                 |                     |                 |                    |       |  |
| Nome Fantasia Marca: INTERPLAST                                            |                                  |                                 |                     |                 |                    |       |  |
| Fabricante: INTERPLAS                                                      | T - INTERAMINEN                  | SE PLASTICOS LTDA - EPP -       | BRASIL              |                 |                    |       |  |
| Enviado                                                                    |                                  | Prazo de retorno                |                     | Retornado       |                    |       |  |
|                                                                            |                                  |                                 |                     |                 |                    |       |  |
| CI                                                                         |                                  | SGP-e                           |                     | Quantidade de 1 | este               |       |  |
|                                                                            |                                  |                                 |                     | 0               |                    |       |  |
| Instificativa                                                              |                                  |                                 |                     |                 |                    |       |  |
| Usuário Responsável<br>Selecione                                           |                                  |                                 | Responsável Técnico | Hospitalar      |                    |       |  |
| Unidade SES                                                                |                                  |                                 |                     |                 |                    |       |  |
| Selecione                                                                  |                                  |                                 |                     |                 |                    | -     |  |
| Avaliação                                                                  | do Avaliação H                   | ospitalar⊙ Não Avaliado         |                     |                 |                    |       |  |
| Reprovado Aprova                                                           |                                  |                                 |                     |                 |                    |       |  |
| © Reprovado© Aprova<br>Salvar Limpar                                       |                                  |                                 |                     |                 |                    |       |  |
| Reprovado Aprova<br>Salvar Limpar<br>Aostrar 10 • registros                | por página                       |                                 |                     | Pesc            | quisar             |       |  |
| Reprovado Aprova<br>Salvar Limpar<br>Aostrar 10 • registros<br>Unidade Ses | por página<br>Data de<br>Envio ≑ | Prazo de e<br>Retorno e Retorno | Usuário Responsável | Pesc<br>Si      | quisar<br>tuação ∲ | Ações |  |

### 6.1.4 Cadastro de fabricante

Acessar Menu Cadastros  $\rightarrow$  Fabricante  $\rightarrow$  Clicar no botão "**Novo**" :

| A BANCO DE MARCAS |                                     |    |           |  |
|-------------------|-------------------------------------|----|-----------|--|
| # Início          |                                     |    |           |  |
| Cadastros -       | Listagem de Fabricante              |    |           |  |
| Relatórios -      | # Inicio / @Listagem de Fabricantes |    |           |  |
| Administrativo ~  | Fabricantes                         |    |           |  |
| Parâmetros -      | Novo                                | Ν  |           |  |
|                   | Mostrar 10 V registros por página   | 42 | Pesquisar |  |

Preencher os campos: Nome do fabricante e após preencher todos os campos clicar no botão "**Enviar**":

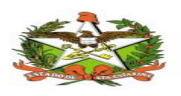

| III Cadastro de Fabricante            |  |  |  |  |  |  |
|---------------------------------------|--|--|--|--|--|--|
| Nome                                  |  |  |  |  |  |  |
| ÚNICA HIGIENE E LIMPEZA LTDA - BRASIL |  |  |  |  |  |  |
| Enviar Limpar                         |  |  |  |  |  |  |

### 6.1.5 Meus processos

Acessar Menu Cadastros → Meus Processos :

| Processos                                   |                                                                                                    |            |            |            |           |            |         |  |
|---------------------------------------------|----------------------------------------------------------------------------------------------------|------------|------------|------------|-----------|------------|---------|--|
| Mostrar 10 • registros por página Pesquisar |                                                                                                    |            |            |            |           |            |         |  |
| CIASC 🔻                                     | CIASC 💂 Material $\phi$ Edital n° $\phi$ PSES n° $\phi$ Data de Inicio $\phi$ Situação $\phi$ Nome Fantas |            |            |            |           |            | Ações 🔶 |  |
| 086037008                                   | COLETOR EM PAPELÃO P/LIXO QUÍM/QUIMIO/E PERFURO/LARAN/CAP.13                                              | 12346/2016 | 54545/4534 | 18/10/2016 | Reprovado | DESCARPACK | Editar  |  |
| Mostrar 1 até 1                             | Mostrar 1 até 1 do 1 registros Anterior 1 Prov                                                            |            |            |            |           |            |         |  |

Quando o usuário logado tiver cadastrado algum processo de Marcas, que é apresentado ao editar o cadastro de Marcas na aba Processos da Marca, o sistema irá apresentar todos os seus Processos nesta tela.

Obs.: clicando em editar o sistema abrirá a tela de PROCESSO E AVALIZAÇÃO para que o usuário visualize as informações e as edite.

#### 6.1.6 Minhas avaliações

Para visualizar as avaliações basta seguir o menu: Cadastros → Minhas Avaliações:

| BANCO DE MARCAS  | & Des                                                                                                    | envolvimento |
|------------------|----------------------------------------------------------------------------------------------------|--------------|
| # Início         |                                                                                                    |              |
| Cadastros -      | Minhas Avaliações                                                                                                    |              |
| Relatórios -     | 🖷 Inicio / 🖽 Minhas Availações                                                                                               |              |
| Administrativo ~ | Availações                                                                                                    |              |
| Parâmetros -     | Mostrar 10 v registros por página Pesquisar                                                                                  |              |
|                  | CIASC Material SGP. Data de e Envio Prazo de Retorno Unidade Ses CI Situação Marca                                           | Ações        |
|                  | 009822305 PROTESE NAO CONVENCIONAL DIAFISARIA 20062018 25082018 HOSPITAL GERAL E MATERNIDADE 01505/2018 Availação Hospitalar | Editar       |
|                  | Mostrar 1 até 1 do 1 registros Anterior 1                                                                                    | Proximo      |

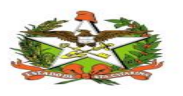

Nesta tela clicando em "EDITAR" o sistema abrirá a tela de avaliações para que o usuário visualize as informações e as edite.

### 6.1.7 Queixa Técnica

Para VISUALIZAR as Queixa Técnica seguir o caminho:

Menu Cadastros → Queixa Técnica

Nesta tela é possível editar e realizar a exclusão caso necessário das Queixa Técnica:

| BANCO DE MARCAS  |                 |               |                                                                 |                                |                                                                                                    |         |            |               | Lesenvolvimento |
|------------------|-----------------|---------------|-----------------------------------------------------------------|--------------------------------|----------------------------------------------------------------------------------------------------|---------|------------|---------------|-----------------|
| # Início         |                 |               |                                                                 |                                |                                                                                                    |         |            |               |                 |
| Cadastros -      | Listagem de     | Queixas       | s Técnicas                                                      |                                |                                                                                                    |         |            |               |                 |
| Relatórios -     | 🕷 Início / 🕼 Li | stagem Queixa | as Técnicas                                                     |                                |                                                                                                    |         |            |               |                 |
| Administrativo - | 🖬 Queixas Téc   | nicas         |                                                                 |                                |                                                                                                    |         |            |               |                 |
| Parâmetros -     | Novo            | registros po  | r párina                                                        |                                | Ę                                                                                                    | •       |            | Pesquisar     |                 |
|                  | MOSUAI          | registros po  | i pagina                                                        |                                |                                                                                                    | Unidade |            | Negativa      |                 |
|                  | Data Queixa 🎽   | CIASC         | Material                                                        | Marca Fantasia                 | Fabricante                                                                                            | SES     | Lote       | a marca       | Ações 🌼         |
|                  | 31/10/2018      | 018937013     | ALMOTOLIAS DESCARTÁVEL C/ ÁLCOOL GEL 70%<br>GLICERINADO         | SAUBA                          | PKB PRODUTOS QUÍMICOS LTDA                                                                            | MDV     | 18A2708    | Em<br>Análise | Editar Excluir  |
|                  | 31/10/2018      | 018937013     | ALMOTOLIAS DESCARTÁVEL C/ ÁLCOOL GEL 70%<br>GLICERINADO         | SAUBA                          | PKB PRODUTOS QUÍMICOS LTDA                                                                            | MDV     | 18A2708    | Em<br>Análise | Editar Excluir  |
|                  | 31/10/2014      | 009628013     | DISPOSITIVO DESCARTAVEL PARA TRANSFERENCIA (DET)                | EMBRAMED - 494448              | EMBRAMED INDÚSTRIA E<br>COMÉRCIO DE PRODUTOS<br>HOSPITALARES LTDA - BRASIL                            | HNR     | 4802GX012G | Não           | Editar Excluir  |
|                  | 31/07/2018      | 009520105     | CATETER VENOSO CENTRAL DE INSERCAO PER DUPLO<br>LUMEN, 2FR(DET) | VYGON Ref.:<br>1252.235        | VYGON GMBH & CO.KG -<br>ALEMANHA                                                                      | HGMTR   | 250118GL   | Em<br>Análise | Editar Excluir  |
|                  | 31/07/2017      | 009407043     | AGULHA DESC.PIESCLEROSE DE VARIZES ESOFAGICAS<br>DIAMETRO 2,5MM | ALPHARAD Mod.: SN-<br>25-230-6 | ALPHARAD INDUSTRIA,<br>COMÉRCIO, IMPORTAÇÃO E<br>EXPORTAÇÃO DE PRODUTOS<br>HOSPITALARES LIDA - BRASIL | HRHDS   | 021214     | Não           | Editar Excluir  |

Para inserir uma nova Queixa Técnica seguir o caminho:

### Menu Cadastros $\rightarrow$ Queixa Técnica $\rightarrow$ Clicar no botão "**Novo**":

| SANCO DE MARCAS  | 3                                      | & Desenvolvimento |
|------------------|----------------------------------------|-------------------|
| # Início         |                                        |                   |
| Cadastros -      | Listagem de Queixas Técnicas           |                   |
| Relatórios -     | 🕷 Início / 🕼 Listagem Queixas Técnicas |                   |
| Administrativo - | 🖬 Queivas Técnicas                     |                   |
| Parâmetros -     | Novo                                   |                   |
|                  | Mostrar 10 v registros por página      | Pesquisar         |

Após preencher todos os campos clicar no botão "Enviar"

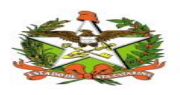

| Cadastro de Queixa Técnica                                          |                                 |
|---------------------------------------------------------------------|---------------------------------|
| Código CIASC Q.                                                     |                                 |
| Material                                                            | Material Unidade Data da Queixa |
| Selecione                                                           | · 26/10/2016                    |
| Grupo                                                               | Sub Grupo                       |
|                                                                     |                                 |
| Marca                                                               | Fabricante                      |
| Selecione ·                                                         |                                 |
| Fornecedor                                                          | Número da Notificação(NOTIVISA) |
| Selecione ·                                                         |                                 |
| Protocolo SGP-e                                                     | Setor                           |
|                                                                     |                                 |
| Lote ou N° de Série                                                 | Registro ANVISA/MS              |
|                                                                     |                                 |
| Responsável Técnico                                                 | Unidade SES                     |
|                                                                     | Selecione                       |
| Negativa a marca?<br>Sim Não Em Análise Incompleto<br>Justificativa |                                 |
|                                                                     |                                 |
|                                                                     |                                 |
|                                                                     |                                 |
| Enviar Limpar                                                       |                                 |
|                                                                     |                                 |

## 7.EMISSÃO DE RELATÓRIOS

### 7.1.1 Relatório de Avaliações

Acessar Menu Relatórios → Avaliações:

| BANCO DE MARCAS  | 3                                    |                                  |             |  |
|------------------|--------------------------------------|----------------------------------|-------------|--|
| # Início         |                                      |                                  |             |  |
| Cadastros -      | Relatório de Avaliações              |                                  |             |  |
| Relatórios -     | # Início / I Relatório de Avaliações |                                  |             |  |
| Administrativo - | I Relatório de Avaliações            |                                  |             |  |
| 🖸 Parâmetros 👻   | Situação                             | Usuário Responsável              | Unidade SES |  |
|                  | Todos                                | Selecione                        | Selecione * |  |
|                  | PSES N°                              | Edital N°                        |             |  |
|                  |                                      |                                  |             |  |
|                  | Início Período Data Envio Avaliação  | Fim Período Data Envio Avaliação |             |  |
|                  |                                      |                                  |             |  |
|                  | Gerar Limpar                         |                                  |             |  |

Para consultar dados de Avaliações criadas, selecione ou preencha os campos desejados e clique no botão "Gerar".

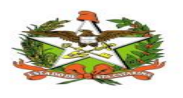

### 7.1.2 Relatório de Processos

Acessar Menu Relatórios → Processos:

| Relatório de Processos                                                                                                  |                                                                                                    |
|----------------------------------------------------------------------------------------------------|----------------------------------------------------------------------------------------------------|
| Situação<br>Reprovado<br>Aprovado<br>Availação Técnica<br>Avaliação Hospitalar<br>Desclassificado<br>Aguardando Amostra | Usuário Responsável<br>Selecione •                                                                                                    |
| PSES N* Escolha os materiais a serem I 009415119 AGULHA3 009415017 AGULHA3 009415018 AGULHA3 009415018 AGULHA3          | Edital Nº                                                                                                    |
| 00940701 AGULHA<br>009407043 AGULHA<br>009407002 AGULHA<br>009407003 AGULHA<br>009407004 AGULHA<br>009407004 AGULHA     | S RECONTRELECTION CONTRELECTION OF THE SECTION OF THE SECTION OF T |

Para consultar dados de Processos criados, selecione ou preencha os campos desejados e clique no botão "Gerar".

### 7.1.3 Relatório Aprovados e Reprovados

Acessar Menu Relatórios → Aprovados e Reprovados:

| Relatório de Properto de Properto de Pr | ocessos Aprovados e Reprovados                                                                                                    |   |
|----------------------------------------------------------------------------------------------------|----------------------------------------------------------------------------------------------------|---|
| Grupo                                                                                                    |                                                                                                    |   |
| Selecione                                                                                                    |                                                                                                    | • |
| SubGrupo                                                                                                    |                                                                                                    |   |
| Selecione                                                                                                    |                                                                                                    | • |
| Escolha os mate                                                                                                    | riaje a sorom husecarlos                                                                                                    |   |
| Escondos mate                                                                                                    | naið ú surtin súðauruða.                                                                                                    | م |
| 009415119<br>009415017<br>009415018<br>009415019                                                                                                    | AGULHAS REUSAVEIS INTRA-OSSEA ACESSO ALTERN EM EMIRG PEDIAT(D<br>AGULHAS REUSAVEIS PRIOPSIA OSSEA COMANDRIL 1 2MM(180)(D)<br>AGULHAS REUSAVEIS PRIOP OSSEA, OMANDRIL 1 AMM(180)(D)<br>AGULHAS REUSAVEISPEUNCAO MED OSSEA, TRANSC COMAND 186,282 12(D   | * |
| 009407041 009407043 009407002 009407003                                                                                                    | AGULHA PIFISTULA ARTERIO-VENOSA CALIBRE 163. (DETALHADA)<br>AGULHA DESC PESCLEROSE DE VARIZES ESOFAGICAS DAMETRO 2,5MM<br>AGULHA DESC HIPISIEL TRIFACETADO, SILICONZAD, CAL. 13X4.5(D)<br>AGULHA DESC HIPISIEL TRIFACETADO, SILICONZAD, CAL. 13X4.5(D) |   |
| 009407004                                                                                                    | AGULHA DESCHIPBISEL TRIFACETADO, SILICONIZADA, CAL 25X6(D)                                                                                                    | * |
| Gerar                                                                                                    |                                                                                                    |   |

Para consultar dados dos Processos, selecione ou preencha os campos desejados e clique no botão "Gerar".

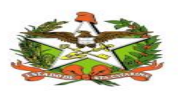

### 7.1.4 Relatório Estatístico

Acessar Menu Relatórios → Estatístico :

| SANCO DE MARCAS  | 3                                  |           |                      |                     |            |             |   |
|------------------|------------------------------------|-----------|----------------------|---------------------|------------|-------------|---|
| # Início         |                                    |           |                      |                     |            |             |   |
| Cadastros -      | Relatório Estatístico              |           |                      |                     |            |             |   |
| Relatórios -     | # Início / @ Relatório Estatístico |           |                      |                     |            |             |   |
| Administrativo - | Relatório Estatístico              |           |                      |                     |            |             |   |
| Parâmetros -     | Tipo do Relatório                  | 0         | Data Inicial Período |                     | Data Final | Período     |   |
|                  | Selecione                          | •         |                      |                     |            |             |   |
|                  | PSES Nº                            | Edital Nº |                      | Usuário Responsável |            | Unidade SES |   |
|                  |                                    |           |                      | Selecione           | •          | Selecione   | • |
|                  | Gerar Limpar                       |           |                      |                     |            |             |   |
|                  |                                    |           |                      |                     |            |             |   |

Para consultar dados de tempo de Avaliações, selecione uma das opções do campo "**Tipo do Relatório**" e preencha os campos de data, para um relatório mais específico preencha os demais campos.

→ Clicar no botão "Gerar"

### 7.1.5 Relatório Queixas Técnicas

Acessar Menu Relatórios → Queixa Técnica:

| M Relatorio de Que                                 | ixas Técnica                                                                                                    |                                           |   |
|----------------------------------------------------|----------------------------------------------------------------------------------------------------|-------------------------------------------|---|
| Situação<br>Sim<br>Não<br>Em Análise<br>Incompleto | Data Inicial                                                                                                    | Data Final                                |   |
| Unidade SES                                        |                                                                                                    | Gerar Gráfico?                            |   |
| Selecione                                          |                                                                                                    | <ul> <li>Sim          Não     </li> </ul> |   |
| Escolha os materi                                  | ais a serem buscados:                                                                                                    |                                           |   |
|                                                    |                                                                                                    |                                           | م |
| 009415119                                          | AGULHAS REUSAVEIS INTRA-OSSEA, ACES                                                                                                    | SO ALTERN.EM EMRG.PEDIAT(D                | * |
| 009415017                                          | AGULHAS REUSAVEIS P/BIOPSIA OSSEA C                                                                                                    | MANDRIL 1.2MM(18G)(D)                     |   |
| 009415019                                          | AGULHAS REUSAVEIS/PUNCAO MED.OSSE                                                                                                    | A,TRANSC.C/MAND.18G,25X12(D               |   |
| 009407041                                          | AGULHA P/FISTULA ARTERIO-VENOSA,CALI                                                                                                    | BRE 16G. (DETALHADA)                      |   |
| 009407043                                          | AGULHA DESC.P/ESCLEROSE DE VARIZES                                                                                                    | ESOFAGICAS DIAMETRO 2,5MM                 |   |
|                                                    | AGULHA DESCHIPBISEL TRIFACETADO, SIL                                                                                                    | ICONIZADA, CAL. 13X4.5(D)                 |   |
| 005407002                                          | a characteristic and a second characteristic and a second second s |                                           |   |
| 009407003                                          | AGULHA DESC.HIP.BISEL TRIFACETADO,SIL                                                                                                    | ICONIZADO, GAL 26X6(D)                    |   |

Para consultar dados de Queixas Técnicas, selecione ou preencha os campos desejados e clique no botão "**Gerar**".

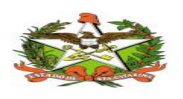

## 8. ADMINISTRATIVO

### 8.1.1 Cadastro de Grupos

Acessar Menu Administrativo → Grupos

Na tela de grupos o sistema relata todos os grupos cadastrados no sistema:

| BANCO DE MARCAS  |                                   |           | Desenvolvimento  |
|------------------|-----------------------------------|-----------|------------------|
| # Início         |                                   |           |                  |
| Cadastros -      | Listagem de Grupos                |           |                  |
| Relatórios -     | 🕷 Inicio / @Listagem Grupos       |           |                  |
| Administrativo ~ | Crupos                            |           |                  |
| ■ Parâmetros →   | Noo                               |           |                  |
|                  | Mostrar 10 v registros por página | Pesquisar |                  |
|                  | Nome                              |           | Ações 🔅          |
|                  | Área técnica cadastro e queixa    |           | Editar Exoluir   |
|                  | Área Técnica                      |           | Editar Excluir   |
|                  | Queixa lécnica                    |           | Editar Excluir   |
|                  | Consulta Hospitalar               |           | Editar Excluir   |
|                  | Consulta                          |           | Editar Excluir   |
|                  | Cadastro                          |           | Editar Excluir   |
|                  | Avaliação Hospitalar              |           | Editar Excluir   |
|                  | Administrador                     |           | Editar Excluir   |
|                  | Mostrar 1 até 8 do 8 registros    | An        | terior 1 Proximo |

Para realizar o cadastro de um novo grupo :

Acessar Menu Administrativo  $\rightarrow$  Grupos  $\rightarrow$  Clicar no botão "**Novo**":

| SANCO DE MARCAS  |                                   | 👗 Desenvolvimento |
|------------------|-----------------------------------|-------------------|
| # Início         |                                   |                   |
| Cadastros -      | Listagem de Grupos                |                   |
| Relatórios -     | # Inicio / CPLIstagem Grupos      |                   |
| Administrativo - | Can Grupes                        |                   |
| Parâmetros -     | Noo                               |                   |
|                  | Mostrar 10 v registros por página | Pesquisar         |

Preencher campos → Clicar no botão "Enviar"

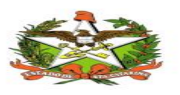

| Novo            |          |              |   |
|-----------------|----------|--------------|---|
| Funções         |          |              |   |
|                 | م<br>م   |              | р |
| Disponíveis     |          | Selecionadas |   |
| USUARIO LEITURA | <u> </u> |              |   |
| USUARIO ESCRITA |          |              |   |
| GRUPO LEITURA   |          |              |   |
| GRUPO ESCRITA   | +        |              |   |
| MARCA LEITURA   | +        |              |   |
| MARCA ESCRITA   |          |              |   |
| RELATORIOS      | -        |              |   |

### 8.1.2 Cadastro de Usuários

Acessar Cardápio: Administrativo → Usuários

O sistema mostra a listagem se usuários cadastrados nesta tela há a opção de exclui e editar os usuários e inserir um novo:

| Sesenvol & Desenvol |                                      |                            |                               |                |  |  |  |  |
|---------------------|--------------------------------------|----------------------------|-------------------------------|----------------|--|--|--|--|
| # Início            |                                      |                            |                               |                |  |  |  |  |
| Cadastros -         | Listagem de Usuários                 |                            |                               |                |  |  |  |  |
| Relatórios -        | # Início / @Listagem Usuários        |                            |                               |                |  |  |  |  |
| Administrativo –    | I Usuários                           |                            |                               |                |  |  |  |  |
| Parâmetros -        | Nove                                 |                            |                               |                |  |  |  |  |
|                     | Mostrar 10 v registros por página    |                            | Pesquisar                     |                |  |  |  |  |
|                     | Nome                                 | Login                      | Email                         | Ações 🔶        |  |  |  |  |
|                     | Viviane Rodrigues Gonçalves da Silva | silvavrg                   | silvavrg@saude.sc.gov.br      | Editar Excluir |  |  |  |  |
|                     | Veridiana M. C. Medeiros             | gerabdasme@saude.sc.gov.br | medeirosmcs                   | Editar Excluir |  |  |  |  |
|                     | Vanessa dos Santos                   | santosv                    | vanessasantos@saude.sc.gov.br | Editar Excluir |  |  |  |  |
|                     | Valdecir Reitz                       | reitzv                     | valdecir@saude.sc.gov.br      | Editar Excluir |  |  |  |  |

Para inserir um novo usuário clicar no botão "Novo" → Preencher campos → Clicar no botão "Salvar"

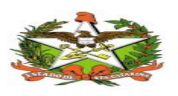

| npo de Autenucação                                                                                                    |            |              |       |  |
|----------------------------------------------------------------------------------------------------|------------|--------------|-------|--|
| Login de Rede Logi                                                                                                    | in e Senha |              |       |  |
| Nome                                                                                                    |            |              |       |  |
|                                                                                                    |            |              |       |  |
| Email                                                                                                    |            |              |       |  |
|                                                                                                    |            |              |       |  |
| Login                                                                                                    |            |              |       |  |
| Login                                                                                                    |            |              |       |  |
|                                                                                                    |            |              |       |  |
|                                                                                                    |            |              |       |  |
|                                                                                                    |            |              |       |  |
| Grupos                                                                                                    |            |              |       |  |
| Grupos                                                                                                    | ٩          |              | ٩     |  |
| Grupos<br>Disponíveis                                                                                                    | ٩          | Selecionadas | ٩     |  |
| Grupos<br>Disponíveis<br>Administrador                                                                                                    | р<br>      | Selecionadas | ۵<br> |  |
| Grupos<br>Disponíveis<br>Administrador<br>Avaliação Hospitalar                                                                                  |            | Selecionadas | م<br> |  |
| Grupos<br>Disponíveis<br>Administrador<br>Avaliação Hospitalar<br>Consulta                                                                      |            | Selecionadas | م<br> |  |
| Grupos<br>Disponíveis<br>Administrador<br>Avaliação Hospitalar<br>Consulta<br>Consulta Hospitalar                                               |            | Selecionadas | A<br> |  |
| Grupos<br>Disponíveis<br>Administrador<br>Avaliação Hospitalar<br>Consulta<br>Consulta Hospitalar<br>Cadastro                                   |            | Selecionadas | P     |  |
| Grupos<br>Disponíveis<br>Administrador<br>Avaliação Hospitalar<br>Consulta<br>Consulta Hospitalar<br>Cadastro<br>Queixa técnica                 |            | Selecionadas | Þ     |  |
| Grupos<br>Disponíveis<br>Administrador<br>Avaliação Hospitalar<br>Consulta<br>Consulta Hospitalar<br>Cadastro<br>Queixa técnica<br>Área Técnica |            | Selecionadas | Þ     |  |

### 8.1.3 Visualizar ou Desativar Grupos de Produtos

Acessar Menu Administrativo → Grupo Seleção.

Nesta tela o usuário administrativo pode ativar ou desativar o Grupo Seleção:

🔜 Grupo Seleção Mostrar 10 • registros por página Pesquisar ve Descrição - Ativo VETERINARIA Sim VESTUARIO, CALCADOS E COMPLEMENTOS Sim VEICULOS RODOVIARIOS Sim RETENTORES, ADESIVOS E MATERIAIS PARA VEDACAO Sim PNEUS E CAMARAS DE AR - GVE Sim PECAS E ACESSORIOS PARA VEICULOS PESADOS - GVE Sim PECAS E ACESSORIOS PARA VEICULOS LEVES - GVE Sim PECAS E ACESSORIOS PARA MOTOCICLETA - GVE Sim MATERIAIS PARA SERVICOS E MANUTENCAO - GVE Sim **IMOVEIS** Sim Mostrar 1 até 10 do 13 registros (Filtrar de 72 total registros) Anterior 1 2 Proximo

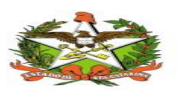

### 8.1.4 Visualizar ou Desativar Sub Grupos de Produtos

Acessar Menu:

Administrativo → Sub Grupo Seleção:

|                  |                                             |   | . Deserved deserved |
|------------------|---------------------------------------------|---|---------------------|
| BANCO DE MARCAS  |                                             |   | Desenvolvimento +   |
| # Início         |                                             |   |                     |
| Cadastros -      | Sub Grupo Seleção                           |   |                     |
| Relatórios -     | ♣ Inicio / C# Listagem de Sub Grupo Seleção |   |                     |
| Administrativo ~ | I Sub Grupo Seleção                         |   |                     |
| Parâmetros -     | Grupo                                       |   |                     |
|                  | Selecione 💌                                 |   |                     |
|                  | Envia                                       | Ν |                     |
|                  | Mostrar 10 v registros por página           | м | Pesquisar           |
|                  | Descrição                                   |   | 🔻 Ativo 🔶           |
|                  | J0000000000000000000000000000000000000      |   | Sim                 |
|                  | 20000000000 20000000000 2000000000          |   | Sim                 |

Selecionar opção do Campo "**Grupo**" → Clicar no botão "**Enviar**".

O usuário administrativo pode ativar ou desativar o Sub Grupo Seleção:

| 🖬 Sub Grupo Seleção                 |           |          |         |
|-------------------------------------|-----------|----------|---------|
| Grupo                               |           |          |         |
| ARTIGOS DE USO DOMESTICO            |           |          |         |
| Kostrar 10 • registros por página   | Pesquitar |          |         |
| Descrição                           | ,         | Ativo    | φ       |
| GUARNICOES DE CAMA, MESA E BANHO    |           | Sir      | •       |
| ARTIGOS DE USO DOMESTICO - DIVERSOS |           | Sir      | m       |
| Mostrar 1 até 2 do 2 registros      | Acte      | nior 1 i | Proximo |

#### 8.1.5 Visualizar ou Desativar Produtos Acessar Menu:

Administrativo → Material Seleção:

| # Início           |                                                                                                   |                    |
|--------------------|---------------------------------------------------------------------------------------------------|--------------------|
| 🖸 Cadastros -      | Material Seleção                                                                                  | 6                  |
| Relatórios -       | 🕷 Inicio / 🕼 Material Seleção                                                                     |                    |
| 🕑 Administrativo 🕞 | Material Seleção                                                                                  |                    |
| O Parámetros -     | Código Clase<br>Grupo<br>Selecione<br>Selecione<br>Selecione<br>Mostrar 10 v registros por página | Pesquited          |
|                    | Código CIASC v N                                                                                  | ome 🔶 Ativo 🔶      |
|                    | Mostrar 1 até 1 do 1 registros                                                                    | Anterior 1 Proximo |

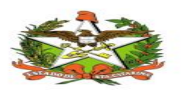

Selecionar opção dos Campos, para uma pesquisa mais específica → Clicar no botão "**Buscar**".

Pode ser ativado ou inativado o material conforme desejado.

| 🖬 Material Seleção                                    |                                                     |            |         |  |
|-------------------------------------------------------|-----------------------------------------------------|------------|---------|--|
| Código Ciasc                                          |                                                     |            |         |  |
| Grupo                                                 |                                                     |            |         |  |
| ARTIGOS PARA FUMANTES, TABACO E CORF                  | ·                                                   |            |         |  |
| SubGrupo                                              |                                                     |            |         |  |
| ARTIGOS PARA FUMANTES, TABACO E CORF                  | ELATOS •                                            |            |         |  |
| Buscar                                                |                                                     |            |         |  |
| Mostrar 10 • registros por página                     | Ç≱ Pesqui                                           | ar         |         |  |
| Código CIASC 👻                                        | Nome                                                | ) Ativo    | ¢       |  |
| 089303001                                             | DIVERSAS                                            |            | Não     |  |
| 045250004                                             | TIPO BOMBONA ARMAZENADORA PARA BITUCAS DE CIGARRO   |            | Não     |  |
| 045250003                                             | COLETOR PARA BITUCAS DE CIGARRO, BASE REDONDA       |            | Não     |  |
| 045250002                                             | EM METAL, DE PISO, TIPO CAIXA                       |            | Não     |  |
| 045250001                                             | DE PLASTICO                                         |            | Não     |  |
| 024520001                                             | MEIO CRISTAL 12 X 12 CM                             |            | Não     |  |
| 019313004                                             | DOMESTICO CAIXA COM APROX.200 PALITOS               |            | Não     |  |
| 019313003 DE USO DOMESTICO,CAIXA CIAPROX. 300 PALITOS |                                                     |            |         |  |
| 019313002                                             | DE USO DOMESTICO EMBALAGEM C/10 CAIXAS C/40 PALITOS |            | Não     |  |
| 019313001                                             | DE USO DOMESTICO, CAIXA COM APROX.40 PALITOS        |            | Sim     |  |
| Mostrar 1 até 10 do 10 registros                      |                                                     | Anterior 1 | Proximo |  |

### 8.1.6 Visualizar ou Desativar Fornecedores

Acessar Menu: Administrativo → Fornecedor Seleção.

Nesta tela o usuário terá as informações dos fornecedores cadastrados no sistema, e é possível ativar e desativar os mesmos:

| 22 Fornecedor Seleção                      |                |                    |             |  |  |  |  |
|--------------------------------------------|----------------|--------------------|-------------|--|--|--|--|
| Mostrar 10 • registros por página          | Pesquis        | Pesquisar          |             |  |  |  |  |
| Nome                                       | CNPJ 0         | Inscrição Estadual | Ação 🗄      |  |  |  |  |
| ÓTICA MIAMI                                | 78811874000116 | ISENTO             | Desativar   |  |  |  |  |
| ÓSSEA TECHNOLOGY INDÚSTRIA E COMÉRCIO LIDA | 03951240000160 | ISENTO             | Desativar   |  |  |  |  |
| ÉXITUS INFORMÁTICA LTDA                    | 05682824000102 | ISENTO             | Desativar   |  |  |  |  |
| ÂNGELA VITÓRIA DOMINGUES                   | 90741838087    | ISENTO             | Desativar   |  |  |  |  |
| ÁVILA CONSTRUÇÕES                          | 23213026000113 | ISENTO             | Desativar   |  |  |  |  |
| ÁLBUNS FOTOGRÁFICOS AZEVEDO LITDA - ME     | 02630519000189 | ISENTO             | Desativar   |  |  |  |  |
| ÁLAMO COMÉRCIO DE CAPACHO LIDA             | 01977544000170 | ISENTO             | Desativar   |  |  |  |  |
| ÁGUA SANTA AMBIENTAL S/S                   | 05620989000150 | ISENTO             | Desativar   |  |  |  |  |
| ÁGAPES BUFFET E EVENTOS LITDA ME           | 09620484000146 | ISENTO             | Desativar   |  |  |  |  |
| ZÊNITE INFORMAÇÃO E CONSULTORIA S/A        | 86781069000115 | ISENTO             | Desativar   |  |  |  |  |
| Mostrar 1 até 10 do 9.052 registros        |                | Anterior 1 2 3 4 5 | 906 Proximo |  |  |  |  |

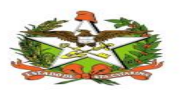

### 8.1.7 Gerar Relatório de Unidade SES Seleção

Acessar Menu Administrativo → Unidade SES Seleção:

| SANCO DE MARCAS  |                                               |               | Desenvolvimento |
|------------------|-----------------------------------------------|---------------|-----------------|
| # Início         |                                               |               |                 |
| Cadastros -      | Unidade SES Seleção                           |               |                 |
| Relatórios -     | 🏶 Inicio / 🕼 Unidade SES Seleção              |               |                 |
| Administrativo - | 🖬 Unidade SES Seleção                         |               |                 |
| Parâmetros -     | Mostrar 10 v registros por página             | Pesqu         | iisar           |
|                  | Nome                                          | v Sigla 🔶     | Ação 🔅          |
|                  | VIROLOGIA - LACEN                             | VIROL - LACEN | Ativar          |
|                  | UNIDADES DA SES                               | UN SES        | Ativar          |
|                  | UNIDADE DE APOIO TÉCNICO A PROJ. ESTRATÉGICOS | UAT           | Ativar          |

Nesta tela o usuário terá as informações das unidades cadastradas no sistema, e é possível ativar e desativar os mesmos.

### 8.1.8 Gerar Relatório Auditoria

Acessar Menu:Administrativo → Auditoria

| Auditoria    |         |   |            |
|--------------|---------|---|------------|
| Início       | Término |   |            |
|              |         |   |            |
| Classe       |         |   | Detalhado? |
| Selecione    |         | * | Sim Não    |
| Código Ciasc |         |   |            |
|              |         |   |            |
| Fabricante   |         |   |            |
|              |         |   |            |
|              |         |   |            |

Selecionar ou Preencher os campos conforme necessário → Clicar no botão "Gerar".

## 9.PARÂMETROS

### 9.1.1 Comunicação interna

Acessar Menu: Parâmetros → comunicação interna Nesta tela é possível inserir uma comunicação interna e editar ou excluir:

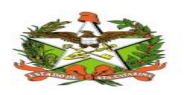

|                  |                                   |            |                  | Desenvelvimente    |
|------------------|-----------------------------------|------------|------------------|--------------------|
| BANCO DE MARCAS  | ·                                 |            |                  | Deservoivimento    |
| # Início         |                                   |            |                  |                    |
| Cadastros -      | Parametros                        |            |                  |                    |
| Relatórios -     | <b>希 Inicio</b> / III Parametros  |            |                  |                    |
| Administrativo ~ | Parametros                        |            |                  |                    |
| Parâmetros -     | Incluir                           |            |                  |                    |
|                  | Mostrar 10 v registros por página |            |                  | Pesquisar          |
|                  | Título                            | Assinatura | Data Atualização | Ações 🔶            |
|                  | CI retorno em 10 dias             |            | 24/10/2018       | Editar             |
|                  | Cl retorno em 05 días             |            | 24/10/2018       | Editar             |
|                  | Mostrar 1 até 2 do 2 registros    |            |                  | Anterior 1 Proximo |

Clicando em editar o sistema abrirá uma tela chamada Parâmetro para que o usuário descreva as informações da comunicação interna:

| BANCO DE MARCAS  |                                                                                                    |
|------------------|----------------------------------------------------------------------------------------------------|
| # Infcio         |                                                                                                    |
| Cadastros -      | Cadastro de Parametro                                                                                                    |
| R Deletition -   | ♣ Inicio / III Listagem de Parametro / @ Parametro                                                                                                    |
| g Relations -    | Parametro                                                                                                    |
| Administrativo - | Titulo                                                                                                    |
| Parámetros -     | Ci retorno em 10 dias                                                                                                    |
|                  | Origem                                                                                                    |
|                  | Diretoria de Planejamento e Gestão da Demanda de Bens e Serviços                                                                                                    |
|                  | Cabegalho                                                                                                    |
|                  | ESTADO DE SANTA CATARINA<br>SECRETARIA DE ESTADO DA SAÚDE                                                                                                    |
|                  | SUPERINTENDÊNCIA DE GESTÃO ADMINISTRATIVA<br>DIRETORIA DE PLANEJAMENTO E GESTÃO DA DEMANDA DE BENS E SERVICOS                                                                                                    |
|                  |                                                                                                    |
|                  | Corpo                                                                                                    |
|                  | reported composition de la composition de la com |
|                  | aplicitamos comerir se o produto atende a descrição detainada na tiche de analise tecnica Juando a qualidade do produto nao tor aprovada devera ser Justinicado o monivo da reprov                                                                                                    |
|                  |                                                                                                    |
|                  |                                                                                                    |
|                  | Nota                                                                                                    |
|                  | Lembramos que, o prazo para retorno das fichas de análise técnica é de 10 (DEZ) días. Caso o prazo não seja respetitado, o produto de menor preço será considerado APROVADO para<br>aquisição.                                                                                                    |
|                  |                                                                                                    |
|                  | <i>h</i>                                                                                                    |
|                  | Accinatura                                                                                                    |
|                  | •                                                                                                    |
|                  |                                                                                                    |
|                  | Salver Limpar                                                                                                    |

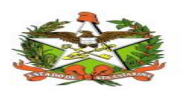

### 9.1.2 Assinatura

Acessar Menu: Parâmetros → Assinatura

Nesta tela é possível inserir uma assinatura e editar ou excluir:

| BANCO DE MARCAS  |                           |                  |                  |               |                             |                  | A Desenvolvimento - |  |  |  |  |  |
|------------------|---------------------------|------------------|------------------|---------------|-----------------------------|------------------|---------------------|--|--|--|--|--|
| # Inicio         |                           |                  |                  |               |                             |                  |                     |  |  |  |  |  |
| Cadastros -      | Assinaturas               | Assinaturas      |                  |               |                             |                  |                     |  |  |  |  |  |
| Relatórios -     | 🖷 Inicio / III Assinata   | res              |                  |               |                             |                  |                     |  |  |  |  |  |
| Administrativo - | Assinaturas               |                  |                  |               |                             |                  |                     |  |  |  |  |  |
| Perámetros -     | Incluir                   |                  |                  |               |                             |                  |                     |  |  |  |  |  |
|                  | Mostrar to V regi         | stros por página |                  |               |                             |                  | Pesquise            |  |  |  |  |  |
|                  | nome                      | oargo            | 8etor (          | telefone      | email                       | Data Atualização | Agdes               |  |  |  |  |  |
|                  |                           |                  | DPGD - 83A - 868 | (48)3664.8749 | areatecnica@saude.sc.gov.br | 24/10/2018       | Editar Excluir      |  |  |  |  |  |
|                  | Mostrer 1 até 1 do 1 regi | stros            |                  |               |                             |                  | Anterior 1 Proximo  |  |  |  |  |  |

Clicando em editar o sistema abrirá uma tela chamada assinatura para que o usuário descreva as informações da mesma:

| BANCO DE MARCAS    | 3                                                   |
|--------------------|-----------------------------------------------------|
| # Início           |                                                     |
| Cadastros -        | Cadastro de Assinatura                              |
| 🖲 Relatórios -     | 📽 Inicio / 🗱 Listagem de Assinaturas / 🕼 Assinatura |
| 🖲 Administrativo - | I Aseinatura                                        |
| Parámetros -       | Nome                                                |
|                    | Cargo                                               |
|                    |                                                     |
|                    | Betor                                               |
|                    | DPGD - 80A - 868                                    |
|                    | Telefone                                            |
|                    | (48)3664.8749                                       |
|                    | Email                                               |
|                    | areatecnics@saude.sc.gov.br                         |
|                    | Salvar Limper                                       |